### SIP Trunking using the Optimum Business Sip Trunk Adaptor and the Samsung OfficeServ 7100 IP-PBX

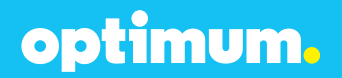

#### **Table of Contents**

| 1. | Ove | erview                         | 3  |
|----|-----|--------------------------------|----|
| 2. | Pre | requisites                     | .3 |
| 3. | Off | iceServ 7100 PBX Configuration | .3 |
|    | 3.1 | Network Settings               | 4  |
|    | 3.2 | SIP Configuration              | 6  |
|    | 3.3 | DID/Extensions                 | 7  |
|    | 3.4 | Backup/Restore                 | 11 |

#### **1** Overview

The purpose of this configuration guide is to describe the steps needed to configure the Samsung OfficeServ 7100 IP-PBX for proper operation with Optimum Business Sip Trunking.

#### 2 Prerequisites

Please follow the instructions in the Optimum Business SIP Trunk Set-up Guide. The Set-up Guide was left by the Optimum Business technician at installation. If you do not have the Set-up Guide, go to www.optimumbusiness.com/SIP to download a copy.

This guide provides the configuration steps for both PBX registration and static or non-registration modes of PBX operation.

Table 1 – PBX Information

| Manufacturer:                                               | Samsung         |
|-------------------------------------------------------------|-----------------|
| Model:                                                      | OfficeServ 7100 |
| Software Version:                                           | 4.82            |
| Does the PBX send SIP<br>Registration messages<br>(Yes/No)? | Yes             |
| Vendor Contact:                                             | www.samsung.com |

#### 3 OfficeServ 7100 PBX Configuration

The steps below describe the minimum configuration required to enable the PBX to use Optimum Business Sip Trunking for inbound and outbound calling. Please refer to the OfficeServ 7100 product documentation for more information on advanced PBX features.

The configuration described here assumes that the PBX is already configured and operational with station side phones using assigned extensions or DIDs. This configuration is based on Samsung OfficeServ 7100 v4.82.

#### 3.1 Network Settings

To connect to the PBX navigate to System from above and click **Connect**.

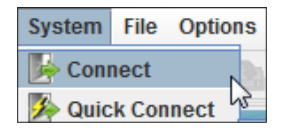

Enter the password and leave the **Encryption** box checked. Thereafter click **OK**.

| 🛎 Login 🧶          | x |
|--------------------|---|
| ID admin           |   |
| Password •••••     |   |
| Tenant No Tenant 1 | - |
| ✓ Encryption       |   |
| OK Cancel          |   |

Navigate to **2.1.0** to configure initial settings. Enter the PBX IP address next to **IP Address** and the Optimum Business Sip Trunk Adaptor's (Edgewater device) IP address next to **Gateway**.

| 2.1.0.System Sele | ection        |
|-------------------|---------------|
| Item              | Value         |
| System Country    | USA           |
| IP Version        | IPv4          |
| IP Address        | 10.10.159.11  |
| Gateway           | 10.10.159.1   |
| Subnet Mask       | 255.255.255.0 |
| WBS Select        | Dual          |

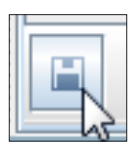

Navigate to **2.1.5** and next to **DTMF Type** select **Inband (RFC283)**. Also the **SIPT Ringback Message** should be **183**.

|                 | DTMF Type             | Inband(RFC2833) |
|-----------------|-----------------------|-----------------|
|                 | MPS Service           | On              |
| VoIP RTP Option | No MPS >> MGI         | On              |
|                 | SIPT >> SIPT MGI Use  | Off             |
|                 | SIPT Ringback Message | 183             |

**NOTE**: Checking Convert Inband to DTMF is not required on the Optimum Business Sip Trunk Adaptor. Further DTMF tone duration cannot be modified on the GUI nor on the phones.

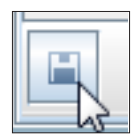

#### 3.2 SIP Configuration

To configure SIP navigate to **5.2.13**. Enter a name for the Optimum Business Sip Trunk Adaptor next to **SIP Carrier Name** (EM-4552 was entered for this example). Select **Enable** next to **SIP Server Enable**. Enter the address of the Optimum Business Sip Trunk Adapor next to **Registrar Address** and **Outbound Proxy**. The **Registrar Port** should be **5060**. Enter necessary SIP credentials next to **User Name**, **Auth User Name**, and **Auth Password**. Change the **Supplementary Type** to **PBX Managed 1**. This should match the User name and Password entered in the Optimum Business Sip Trunk Adaptor.

| 5.2.13.SIP Carrier Options  |               |
|-----------------------------|---------------|
| SIP Carrier 1               |               |
| Item                        | Value         |
| SIP Carrier Name            | EM-4552       |
| SIP Server Enable           | Enable        |
| SIP Service Available       | Yes           |
| Registra Address            | 10.10.159.1   |
| Registra Port               | 5060          |
| Outbound Proxy              | 10.10.159.1   |
| Alternative Outbound Proxy  | 0.0.0.0       |
| Outbound Proxy Port         | 5060          |
| Proxy Domain Name           |               |
| Local Domain Name           |               |
| DNS Server 1                | 0.0.0.0       |
| DNS Server 2                | 0.0.0.0       |
| User Name                   | 4085555555    |
| Auth User Name              | 4085555555    |
| Auth Password               | *****         |
| Regist Per User             | Disable       |
| Session Timer               | Re-Invite     |
| Session Expire Time (sec)   | 1800          |
| Trunk Reg Expire Time (sec) | 1800          |
| Alive Notify                | Options       |
| Alive Notify Time (sec)     | 1800          |
| IMS Option                  | Disable       |
| P Asserted ID Use           | None          |
| SIP Peering                 | Disable       |
| Send CLI Table              | 1             |
| Supplementary Type          | PBX Managed 1 |

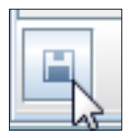

For Static mode simply leave the **Registrar Address** and SIP credential fields empty and click Save.

| Registra Address           |             |
|----------------------------|-------------|
| Registra Port              | 5060        |
| Outbound Proxy             | 10.10.159.1 |
| Alternative Outbound Proxy | 0.0.0       |
| Outbound Proxy Port        | 5060        |
| Proxy Domain Name          |             |
| Local Domain Name          |             |
| DNS Server 1               | 0.0.0       |
| DNS Server 2               | 0.0.0       |
| User Name                  |             |
| Auth User Name             |             |
| Auth Password              |             |

#### 3.3 DID/Extensions

To begin by assigning names to extensions, navigate to **2.4.2** and scroll to the extensions being used. In this example extensions **3201** and **3202** are being used. Enter appropriate names.

| 2.4.2.Port Common Data |       |  |  |  |  |
|------------------------|-------|--|--|--|--|
| Tel Number             | Name  |  |  |  |  |
| 3416                   |       |  |  |  |  |
| 3201                   | UserA |  |  |  |  |
| 3202                   | UserB |  |  |  |  |

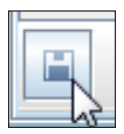

To match the above extensions to DIDs navigate to **3.2.3** and enter each corresponding DID under **Incoming Digits**.

| 3.2.3.DID Ringing |                 |                   |  |  |  |  |  |
|-------------------|-----------------|-------------------|--|--|--|--|--|
| Entry No          | Incoming Digits | Ring<br>Ring Port |  |  |  |  |  |
| 1                 | 4085555556      | 3201              |  |  |  |  |  |
| 2                 | 4085555557      | 3202              |  |  |  |  |  |

To configure Auto Attendant simply enter **519** under **Ring Port** and enter again a corresponding DID in the same row and that would be the DID of the Auto Attendant. The number **519** is entered because it is the default IVR number.

| 3.2.3.DID Ringing |                 |           |  |  |  |  |  |
|-------------------|-----------------|-----------|--|--|--|--|--|
| Entry No.         | Incoming Digita | Ring      |  |  |  |  |  |
| Entry No          | Incoming Digits | Ring Port |  |  |  |  |  |
| 1                 | 4085555556      | 3201      |  |  |  |  |  |
| 2                 | 4085555557      | 3202      |  |  |  |  |  |
| 3                 | 4085555558      | 519       |  |  |  |  |  |

When done click Save.

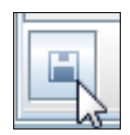

Navigate to **2.7.1** and next to each extension select **Disable** under **Use IP White List**.

| 2.7.1JTP Information |          |          |           |             |             |            |            |                |                   |
|----------------------|----------|----------|-----------|-------------|-------------|------------|------------|----------------|-------------------|
| Tel Number           | Password | DSP Type | Time Zone | Signal Type | Video Codec | Video Size | QoS Enable | Multicast Page | Use IP White List |
| 3201                 | *        | G.711    | +00 00    | UDP         | H.263       | CIF        | Disable    | Auto           | Disable           |
| 3202                 | *        | G.711    | +00 00    | UDP         | H.263       | CIF        | Disable    | Auto           | Disable           |

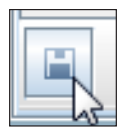

To enter the DID for each extension's Caller ID, navigate to **2.4.3** and enter each DID next to its corresponding extension.

| 3201 | 4085555556 |
|------|------------|
| 3202 | 4085555557 |

When done click Save.

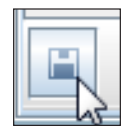

Navigate to **3.2.3** and under **Call Wait** for each extension, make sure **Yes** is selected. This will allow multiple calls to same extension.

| Call Wait |  |  |  |  |
|-----------|--|--|--|--|
| Yes       |  |  |  |  |
| Yes       |  |  |  |  |

When done click Save.

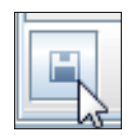

To configure Call Forward navigate to **2.5.4**. Find the extension to be configured and under **External Forward** enter **1**.

| External Forward |             |  |
|------------------|-------------|--|
|                  | Delay (sec) |  |
| 1                |             |  |

Thereafter navigate to **5.15.6**. Call Forwarding has several options but in this example All will be used. Next to the same extension change the **Forward Type** to **All** and under **All Forward** enter **9** under **T/S No**. Enter the DID destination under **Outgoing Digit**.

| 3201 | All                         |  |  |
|------|-----------------------------|--|--|
| 3202 | Forward Cancel              |  |  |
| 3203 | All                         |  |  |
| 3204 | Busy Vo                     |  |  |
| 3205 | NO ANSWER<br>Busy/No Answer |  |  |
| 3206 | Follow Me set to            |  |  |

| All Forward           |            |  |  |  |
|-----------------------|------------|--|--|--|
| T/S No Outgoing Digit |            |  |  |  |
| 9                     | 4085555559 |  |  |  |

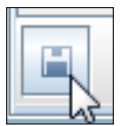

To configure Call Park navigate to **4.9.2**. First select the appropriate extension next to **Tel Number**. Select **PARK** twice next to two keys under **Feature**. Then enter **1** and **2** under **Extension** and these numbers will be used for park and retrieve. This process needs to be repeated for other extensions as well for retrieving the parked call.

| 4.9.2.Station Key |         |           |      |  |  |  |  |
|-------------------|---------|-----------|------|--|--|--|--|
| Tel Number 3201 💌 |         |           |      |  |  |  |  |
| Key No            | Feature | Extension | Name |  |  |  |  |
| 1                 | DT      | 8501      |      |  |  |  |  |
| 2                 | DT      | 8502      |      |  |  |  |  |
| 3                 |         |           |      |  |  |  |  |
| 4                 | PARK    | 1         |      |  |  |  |  |
| 5                 | PARK    | 2         |      |  |  |  |  |
| 6                 | CALL    | 1         |      |  |  |  |  |
| 7                 | MSG     |           |      |  |  |  |  |

When done click Save.

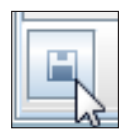

**NOTE**: By default general Dial Plan numbers are all allowed unless specifically denied under Toll Restriction.

#### 3.4 Backup/Restore

To backup the current configuration file navigate to **System→Download DB**.

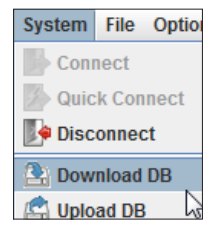

To restore a previously saved configuration file navigate to **System**→Upload DB.

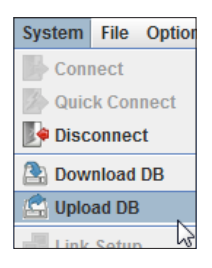